# ダウンロード申請書 簡易マニュアル

# ·般旅券発給申請書(残存期間同一) 編

令和 5 年 3 月 27 日 Ver. 3.0 版

# 目次

| 1          | ダウンロード申請書概要説明                                    | 1        |
|------------|--------------------------------------------------|----------|
| 1.1        | ダウンロード申請書とは                                      | 1        |
| 2          | ダウンロード申請書入力項目説明                                  | 2        |
| 2.1        | 注意事項ページ                                          | 2        |
| 2.1        | 1.1「同意する」チェックボックス                                | 2        |
| 2.1        | 1.2「次のページへ進む」ボタン                                 | 2        |
| 2.2        | 申請者入力欄1(氏名等)ページ                                  | 3        |
| 2.2        | 2.1 残存有効期間同一旅券発給理由【必ず入力してください】                   | 3        |
| 2.2        | 2.2 氏名の入力【必ず入力してください】                            | 4        |
| 2.2        | 2.3 性別の迭択【必す入力し ( \/こさい】                         | 5<br>5   |
| 2.2        | 2.5 本籍地の入力【必ず入力してください】                           | 5        |
| 2.2        |                                                  | 6        |
| 2.2        | 2.7「次のページへ進む」ボタン                                 | 6        |
| 2.3        | 申請者入力欄2(現住所等)ページ                                 | 8        |
| 2.3        | 3.1 現住所の入力【必ず入力してください】                           | 8        |
| 2.3        | 3.2 その他連絡先の入力                                    | 8        |
| 2.3        | 3.3 店所の人刀【該当する場合のみ人刀してくたさい】                      | 9        |
| 2.0        | 3.4 口本国内の素心理船元のハカルシッハカレビへにさい」                    | 10       |
| 2.3        | 3.6「次のページへ進む」ボタン                                 |          |
| 2.4        | 申請者入力欄3(有効な旅券等)ページ                               | 13       |
| 2.4        | 4.1 今お持ちの有効な旅券の入力【必ず入力してください】                    |          |
| 2.4        | 4.2 刑罰等関係の入力【必ず入力してください】                         | 14       |
| 2.4        | 4.3 外国籍の有無の入力【必ず入力してください】                        |          |
| 2.4        | 4.4 前のペーシへ戻る(修正)」ホタン                             |          |
| 2.4        | 4.5' 次のヘーンへ進む」ホメン                                | 10       |
| 2.3<br>2.5 | 甲酮有人刀懶4(田光アと寺)ハーン                                | 10<br>18 |
| 2.5        | 5.7 由発 7 定日の八万(209)八万(200)<br>5.2 主要渡航先での滞在期間の入力 |          |
| 2.5        | 5.3 渡航目的及び渡航先の入力【該当する場合のみ入力してください】               |          |
| 2.5        | 5.4 非ヘボン又は別名の入力【該当する場合のみ入力してください】                | 20       |
| 2.5        | 5.5「前のページへ戻る(修正)」ボタン                             |          |
| 2.5        | 5.61 次のページへ進む」ホタン                                |          |
| 2.6        | ダウンロード(印刷方法等)ページ                                 | 24       |
| 2.6        | 6.1 甲請書タウンロート                                    |          |
| 2.0<br>2.6 | 0.21 回のヽ ̄クヽヽ厌ゐ(廖正ノ]ハダノ                          | 24<br>24 |
| 2.0        |                                                  | 24<br>クト |
| 2.1        | フレゴ (〒明フ/ムサ/)、 ノ                                 | 20<br>25 |
| 2.7        | 7.2「前のページへ戻る(修正)」ボタン                             |          |
| 2.7        | 7.3「入力内容を保持したままトップページへ」ボタン                       | 25       |
|            |                                                  |          |

# ダウンロード申請書概要説明

#### 1.1 ダウンロード申請書とは

パスポートの申請等の際に窓口に提出するため、自宅等のパソコンやスマートフォン等を利用して、外務省のホームページの申請書ダウンロードサイトへアクセスし、所要項目(氏名、生年月日、本籍、現住所等)を入力することで申請書 PDF を作成、印刷した上で署名した申請書のことです。

申請には申請書以外の必要書類もあり、申請書以外の書類を窓口で提出又は記入していただく場合もあります。

また、一般旅券発給申請書(残存期間同一)は、既に現在有効なパスポートをお持ちの方が、婚姻や養子縁組等に より、戸籍上の姓を変更した場合や、本籍の都道府県名を変更した場合などに、お持ちのパスポートを返納していただ き、返納するパスポートと残存有効期間が同一の新たなパスポート(以下「残存有効期間同一旅券」といいます)の発 給申請を行う場合の申請書です。

記載事項に変更を生じた場合で、有効期間が10年もしくは5年のパスポートの申請を希望する場合には、一般旅券 発給申請書(10年・5年)をご利用ください。

# ダウンロード申請書入力項目説明

ダウンロード申請書には、多くの入力項目があります。

ここでは、個々の入力項目に対して、どういう内容を入力するのか、また、注意すべき点などをご説明します。

入力いただく項目は、システムの仕様により入力が必須となっている【必ず入力してください】と書かれた項目、及び 該当する場合に入力が必要な【該当する場合のみ入力してください】の項目に加え、入力条件が指定されていない項 目があります。入力条件が指定されていない項目についても、申請者の方に記入していただくことが基本ですので、全 ての項目を入力してください。

なお、必須項目以外で入力にあたり不明な項目がある場合には、空欄のまま印刷の上、申請の際、申請者本人が 手書きで記入して提出していただくことでも構いません。

#### 2.1 注意事項ページ

2

このページでは、ダウンロード申請書を作成するにあたって注意すべき点、同意すべき事項などが表示されます。 ダウンロード申請書作成の際は、注意事項の内容に同意する必要があります。

#### 2.1.1 「同意する」 チェックボックス

ダウンロード申請書に記載されている申請方法や注意事項・ホームページ上の使用方法、使用環境を必ずご確認 いただき、「同意する」のチェックボックスにチェックを入れてください。

※ここにチェックをしていただかないと、「次のページへ進む」ボタンを押すことができません。

□同意する

#### 2.1.2「次のページへ進む」ボタン

クリックすることで、「申請者入力欄1(氏名等)」ページへ進みます。

次のページへ進む >

「同意する」チェックボックスにチェックが入っていない場合、ボタンはクリックできない状態となります。

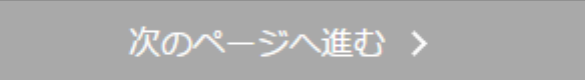

# 2.2 申請者入力欄1 (氏名等) ページ

このページでは、旅券種別、氏名、生年月日、性別、生年月日、本籍等の情報入力を行います。

#### 2.2.1 残存有効期間同一旅券発給理由【必ず入力してください】

残存有効期間同一旅券発給の申請は、現在お持ちの有効なパスポートに記載されている「氏名」、「性別」、「生年 月日」、「本籍の都道府県」のいずれかに変更が生じた、または査証欄が無くなった場合に申請を行うことができます。 「申請する理由」を選択してください。

 私は、下記理由で現在有効な旅券と残存有効期間が同一の一般旅券の発給を申請します。
 (申請する理由を選択してください。)

 ●婚姻や養子縁組等により、現在所持している有効な旅券と今回申請する旅券の
 記載事項(氏名、本籍の都道府県名等)に変更が生じたため申請します。

 ○現在所持している有効な旅券の査証欄に余白がなくなったため申請します。

#### 2.2.2 氏名の入力【必ず入力してください】

申請者の氏名(ヨミカタ、漢字、ヘボン式ローマ字)を入力してください。

<ヨミカタ>

| 氏名 | 必須 | ヨミカタ                      |
|----|----|---------------------------|
|    |    | <b>姓(全角カタカナ)</b><br>例 ガイム |
|    |    |                           |
|    |    | 名(全角カタカナ)                 |
|    |    | 例 ハナコ                     |
|    |    |                           |

※ ひらがなで入力した場合、自動でカタカナに変換されます。

#### く漢字>

| 戸籍上に記載の氏名 |  |  |
|-----------|--|--|
| 姓         |  |  |
| 例外務       |  |  |
|           |  |  |
| 名         |  |  |
| 例 花子      |  |  |
|           |  |  |

※ 戸籍に記載されている氏名を漢字で入力してください。

ご使用のパソコンで戸籍に記載されている漢字が表示されない場合や日本語変換ソフトの手書き入力等でも表示されない場合には、当該文字をアスタリスク「\*」に置き換えて入力の上、印刷後にアスタリスク「\*」と重ならないように手書きで記入してください。

| <b>&lt;ヘボン</b> | ・式ロー | マ字> |
|----------------|------|-----|
|----------------|------|-----|

#### ヘボン式ローマ字

(ヘボン式ローマ字綴方表)

#### 姓

| 例 | GAIMU  | ※スペースの入力はできません |
|---|--------|----------------|
|   |        |                |
| 名 |        |                |
| 例 | HANAKO | ※スペースの入力はできません |
| Γ |        |                |

※ ヘボン式ローマ字に入力する内容は、ページ上部にある[ヘボン式ローマ字綴方表]リンクをクリックし、 表示されたページの内容をご確認ください。

| <mark>2.2.3</mark> 性別の)                                  | <b>選択【必ず入力し</b>                                                                    | てください                                                                                                    | )]                                                              |                                                                            |                     |
|----------------------------------------------------------|------------------------------------------------------------------------------------|----------------------------------------------------------------------------------------------------|-----------------------------------------------------------------|----------------------------------------------------------------------------|---------------------|
| 申請者の性別を                                                  | 選択してください。                                                                          |                                                                                                    |                                                                 |                                                                            |                     |
|                                                          | 性別                                                                                 | 必須                                                                                                    | ●男                                                              | ●女                                                                         |                     |
| 2.2.4 生年月(                                               | ヨ/年齢の入力【リ                                                                          | ダず入力して                                                                                                    | てください                                                           | ]                                                                          |                     |
| 申請者の生年月                                                  | 日を入力してください。                                                                        |                                                                                                    |                                                                 |                                                                            |                     |
|                                                          | ┃ 生年月日/年齢                                                                          | <ul> <li> <i>込</i>須              田治             大正             昭和             平成             令和             西暦      </li> </ul> | 年                                                               | 月 日 日 (満年齢を入力してください)                                                       |                     |
| 選択式のメニュー<br>和暦を選択した<br>西暦を選択した                           | ーから、生年月日の和暦<br>場合には、年のところに<br>場合には、年には4桁0                                          | と西暦を選択し<br>は、2 桁の数字を<br>の数字を入力して                                                                                                | ます。<br>を入力してくださ<br>こください。                                       | い(例:平成2年の場合は「                                                              | 02」を入力する)。          |
|                                                          | 生年月日/年齢                                                                            | <u>8</u> 9                                                                                                    | 年                                                               | 月日                                                                         |                     |
|                                                          |                                                                                    | 満 歳 (申                                                                                                    | 請書を提出する日の                                                       | )満年齢を入力してください)                                                             |                     |
| 年齢欄には、パ<br>※入力時点で申<br>入力した年齢が<br>ので、十分にご確認<br>には、「OK」ボタン | スポート申請窓口等に申<br>「請する日が不明であれ<br>生年月日と合わない場合<br>認ください。なお、申請日<br>をクリックすれば次のペー<br>満 歳 ( | 申請書を提出する<br>ば、空欄のまま用<br>合、「次のページ<br>」が誕生日以降の<br>ージへ進むことが<br>申請書を提出する                                                            | 0日(申請日)の<br>印刷し、後で手<br>へ進む」ボタン<br>の場合など、や<br>ができます。<br>日の満年齢を入力 | 満年齢を入力してください。<br>書きで記入してください。<br>をクリックした時にエラーメッ<br>むを得ず生年月日と満年齢<br>してください) | ッセージが出ます<br>が合わない場合 |

# 2.2.5 本籍地の入力【必ず入力してください】

#### <本籍>

本籍地を選択してください。

| 本籍                                                  | 必須 | 都道府県名 |  |
|-----------------------------------------------------|----|-------|--|
| (本相を戸相居本に記<br>載されているとおりに<br>入力してください。)<br>※佐頭と仕界かりま |    | ~     |  |

都道府県名は選択式のメニューになっています。該当する都道府県をメニューの中から選択してください。

#### <市区郡以下>

戸籍謄本に記載されているとおりに入力してください(住所とは異なります。)。

| ※住所とは異なりま<br>す。 | 市区郡以下          |
|-----------------|----------------|
|                 | 例 千代田区録が聞2丁目2番 |
|                 |                |
|                 |                |

#### 2.2.6「前のページへ戻る(修正)」ボタン

クリックすることで、「注意事項」ページへ戻ります。 「申請者入力欄1(氏名等)」ページで入力した内容は破棄されますのでご注意ください。

く 前のページへ戻る (修正)

#### 2.2.7「次のページへ進む」ボタン

クリックすることで、入力内容のチェックを行います。

次のページへ進む >

#### <**入力チェックにてエラーがない場合**> 「申請者入力欄2(現住所等)」ページへ進みます。 入力した内容はブラウザを終了するまで保持されます。

<入力チェックにてエラーがある場合>

ページ上部に下記赤枠・赤色でエラー内容が一覧表示されます。

#### 一般旅券発給申請書用(残存有効期間一般旅券)

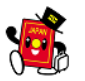

| 注意事項                                                                                                    | 申請者入力欄<br>1(氏名等) | 申請者入力欄<br>2(現住所等) | 申請者入力欄<br>3 (有効な旅券<br>等) | 申請者入力欄<br>4 (出発予定<br>等) | ダウンロード<br>(印刷方法等) | 完了(申請方法<br>等) |
|----------------------------------------------------------------------------------------------------|------------------|-------------------|--------------------------|-------------------------|-------------------|---------------|
| 【申請理由】必須項目です。入力してください。<br>【ヨミカタ姓】必須項目です。入力してください。<br>【ヨミカタ名】必須項目です。入力してください。<br>【戸籍の姓】必須項目です。入力してください。<br>【戸籍の名】必須項目です。入力してください。<br>【ヘボン式ローマ字姓】必須項目です。入力してください。 |                  |                   |                          |                         |                   |               |
| 【ヘボン式ローマ字名】必須項目です。入力してください。<br>【歴史】 ※須頂日です。入力してください。                                                                                                    |                  |                   |                          |                         |                   |               |
| 【生年月日-元号】必須項目です。入力してください。                                                                                                    |                  |                   |                          |                         |                   |               |
| 【生年月日-年】必須項目です。入力してください。                                                                                                    |                  |                   |                          |                         |                   |               |
| 【生年月日-月】必須項目です。入力してください。                                                                                                    |                  |                   |                          |                         |                   |               |
| 【生年月日-日】必須項目です。入力してください。                                                                                                    |                  |                   |                          |                         |                   |               |
| 【本籍(都道府県)】必須項目です。入力してください。                                                                                                    |                  |                   |                          |                         |                   |               |

【本籍(市区郡以下)】必須項目です。入力してください。

#### また、エラーとなった入力項目が赤色で表示されます。

 № 私は、下記理由で現在有効な旅券と残存有効期間が同一の一般旅券の発給を申請します。 (申請する理由を選択してください。)
 ○婚姻や養子縁組等により、現在所持している有効な旅券と今回申請する旅券の 記載事項 (氏名、本籍の都道府県名等)に変更が生じたため申請します。

○現在所持している有効な旅券の査証欄に余白がなくなったため申請します。

| 氏名 | 必須 | ヨミカタ      |
|----|----|-----------|
|    |    | 姓(全角カタカナ) |
|    |    | 例 ガイム     |
|    |    | 外務        |
|    |    |           |
|    |    | 名(全角刀ダ刀ナ) |
|    |    | 例 ハナコ     |
|    |    | 花子        |
|    |    |           |
|    |    |           |
|    |    | P         |
|    |    | 姓         |
|    |    | 例 外務      |
|    |    |           |
|    |    |           |

エラーとなっている項目の内容を修正のうえ、再度「次のページへ進む」ボタンをクリックしてください。 エラーがなくなった場合、「申請者入力欄2(現住所等)」ページに進みます。 入力した内容はブラウザを終了するまで保持されます。

## 2.3 申請者入力欄2(現住所等)ページ

このページでは、現住所、その他連絡先、居所、日本国内の緊急連絡先等の情報入力を行います。

#### 2.3.1 現住所の入力【必ず入力してください】

日本国内にお住いの方は、住民票に記載の住所を入力してください。 日本国外にお住まいの方は、海外の住所を入力してください。 電話番号は、ご自宅の番号を入力してください。

| 現住所 | 必須 | 郵便番号                                                       |
|-----|----|------------------------------------------------------------|
|     |    | 例 100-8919                                                 |
|     |    |                                                            |
|     |    | ※日本国内の郵便番号に該当する住所は自動で入力されますが、<br>番地等が入力されない場合は手動で入力してください。 |
|     |    | 住所                                                         |
|     |    | 例 東京都千代田区霞が関2-2-1                                          |
|     |    |                                                            |
|     |    |                                                            |
|     |    |                                                            |
|     |    | 電話番号(携帯電話も可)                                               |
|     |    | 例 (00)0000-0000                                            |
|     |    |                                                            |

※郵便番号はハイフン「-」とスペースを含む入力が可能です。また、郵便番号が無い国・地域にお住まいの方は、 郵便番号欄に0と半角数字で入力してください。入力された郵便番号に該当する日本国内の住所が存在する 場合は住所が自動で入力されますが、番地等が入力されない場合は手動で入力してください。
※電話番号はハイフン「-」と括弧「()」、プラス「+」を含む入力が可能です。

#### 2.3.2 その他連絡先の入力

その他連絡先は、2つまで入力できますので、日中に連絡の取れる携帯電話番号、勤務先などの電話番号、 メールアドレスを入力してください。

| <ul><li>その他</li><li>連絡先</li></ul> | 携带電話<br>例 090-0000-0000                           |
|-----------------------------------|---------------------------------------------------|
|                                   | その他勤務先など                                          |
|                                   | 例 (00)0000-0000                                   |
|                                   |                                                   |
|                                   | メールアドレス                                           |
|                                   | 例 gaimuhanako@example.jp                          |
|                                   |                                                   |
|                                   | ※メールアドレスの文字数が50字を超える場合には、<br>申請書印刷後、手書きで記入してください。 |

#### 2.3.3 居所の入力【該当する場合のみ入力してください】

住民登録をしている住所ではなく、居所で申請する場合には、居所も入力する必要があります(現住所と同様に入 カしてください。)。

[日本国内で申請する場合]

海外からの一時帰国中である場合や住民票上の住所以外の場所に長期間継続して居住している場合等、一定の 要件を満たしていれば住民票上の住所以外の居所で申請できる場合があります(居所申請)。詳しくは申請先のパス ポート申請窓口等にお問合せください。

[日本国外で申請する場合]

海外旅行中に旅券を紛失等した場合には、滞在先(ホテル等)を入力してください。

| 居所 | 居所欄の入力についての注意<br>※現住所を管轄するパスポート申請窓口に申請する場合は入力不要です。         |
|----|------------------------------------------------------------|
|    | 郵便番号                                                       |
|    | 例 100-8919                                                 |
|    |                                                            |
|    | ※日本国内の郵便番号に該当する住所は自動で入力されますが、<br>番地等が入力されない場合は手動で入力してください。 |
|    | 住所                                                         |
|    | 例 東京都千代田区霞が開2-2-1                                          |
|    |                                                            |
|    |                                                            |
|    | 電話番号(携帯電話もり)                                               |
|    | 例 (00)0000-0000                                            |
|    |                                                            |

#### 2.3.4日本国内の緊急連絡先の入力【必ず入力してください】

日本国内の緊急連絡先は、海外で事件・事故に遭った場合に外務省が援護活動を行うために使用する重要な連絡先です。

日本国内で緊急時に連絡を取る方(配偶者等の親族、会社の同僚、友人・知人等)の連絡先を入力してください。な お、日本国外にお住まいの方で、日本国内に緊急連絡先がない場合には、在住国で緊急時に連絡の取れる方(配偶 者等の親族、会社の同僚、友人・知人等)の連絡先を入力してください。

(緊急時に連絡を取れる方が全くいない場合には、便宜的に住所欄に なし とひらがなで入力した上で、申請時にパ スポート申請窓口等に相談してください。)

| <ul> <li>日本国内 Ø</li> <li>の緊急</li> <li>連絡先</li> </ul> | <ul> <li>         ・ 一番</li> <li>         ・ 一番</li> <li>         ・ 日本国内の郵便番号に該当する住所は自動で入力されますが、<br/>番地等が入力されない場合は手動で入力してください。     </li> </ul> |
|------------------------------------------------------|----------------------------------------------------------------------------------------------------|
|                                                      | <b>任王所</b><br>例 東京都千代田区霞が関2-2-1                                                                                                    |
|                                                      | 電話番号(携帯電話も可)<br>例 (00)0000-0000                                                                                                    |
|                                                      |                                                                                                    |
|                                                      | 氏名(届出者ご本人以外の方の氏名を入力してください) 例 外務太郎                                                                                                    |
|                                                      | <b>本人との関係</b><br>例 父 ※5文字以内                                                                                                    |
|                                                      |                                                                                                    |

住所欄は現住所と同様に入力してください。また、連絡先欄には入力された住所にお住まいの方の氏名と申請者との関係(最大5文字)を入力してください。

#### 2.3.5「前のページへ戻る(修正)」ボタン

クリックすることで、「申請者入力欄1(氏名等)」ページへ戻ります。 「申請者入力欄2(現住所等)」ページで入力した内容は破棄されますのでご注意ください。

く 前のページへ戻る (修正)

#### 2.3.6「次のページへ進む」ボタン

クリックすることで、入力内容のチェックを行います。

次のページへ進む >

<**入力チェックにてエラーがない場合**> 「申請者入力欄3(有効な旅券等)」ページへ進みます。 入力した内容はブラウザを終了するまで保持されます。

<入力チェックにてエラーがある場合>

ページ上部に下記赤枠・赤色でエラー内容が一覧表示されます。

### 一般旅券発給申請書用(残存有効期間一般旅券)

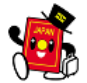

| 申請行  | 者入力欄 1 申請者入力欄 2 | 申請者入力欄3  | 申請者入力欄4 | ダウンロード  | 完了(申請方法 |
|------|-----------------|----------|---------|---------|---------|
| 注意事項 | 氏名等) (現住所等)     | (有効な旅券等) | (出発予定等) | (印刷方法等) | 等)      |

```
【現住所(郵便番号)】郵便番号は半角英数字で入力してください。(ハイフン及びスペースを含めた
入力が可能です)
【現住所(住所)】必須項目です。入力してください。
【現住所(電話番号)】必須項目です。入力してください。
【現住所(携帯電話)】電話番号は括弧、ハイフン及びプラスを除いて最大半角数字15桁までしか入力
できません。
【緊急連絡先(郵便番号)】必須項目です。入力してください。
【緊急連絡先(住所)】必須項目です。入力してください。
【緊急連絡先(電話番号)】必須項目です。入力してください。
【緊急連絡先(氏名)】必須項目です。入力してください。
```

また、エラーとなった入力項目が赤色で表示されます。

| 日本国内の <u>必須</u><br>緊急連絡先 | <ul> <li>郵便番号</li> <li>例 100-8919</li> <li>A123456+78900</li> <li>※日本国内の郵便番号に該当する住所は自動で入力されますが、<br/>番地等が入力されない場合は手動で入力してください。</li> <li>住所</li> <li>例 東京都千代田区霞が関2-2-1</li> </ul> |
|--------------------------|----------------------------------------------------------------------------------------------------|
|                          | 電話番号(携帯電話も可)<br>例 (00)0000-0000                                                                                                    |
|                          | 氏名(申請者ご本人以外の方の氏名を入力してください) 例 外務太郎 申請者との関係 例 父 ※5文字以内                                                                                                    |

エラーとなっている項目の内容を修正のうえ、再度「次のページへ進む」ボタンをクリックしてください。 エラーがなくなった場合、「申請者入力欄3(有効な旅券等)」ページへ進みます。 入力した内容はブラウザを終了するまで保持されます。

#### 2.4 申請者入力欄3(有効な旅券等)ページ

このページでは、今お持ちの有効な旅券、刑罰等関係、外国籍の有無等の情報入力を行います。

#### 2.4.1 今お持ちの有効な旅券の入力【必ず入力してください】

お手元にある、現在有効なパスポートに関する情報を入力してください。

| 過去の             | 過去に申請後に旅券を受領しなかったことがあります                                                                                         |  |  |  |
|-----------------|----------------------------------------------------------------------------------------------------|--|--|--|
| 旅券発給            | か。 <mark>必須</mark>                                                                                               |  |  |  |
|                 | ○ある ○ない                                                                                                    |  |  |  |
| この申請(残存有効期間同一旅券 | 約 のため返納する、今お持ちの有効な旅券について入力してください。                                                                                |  |  |  |
| 今お持ちの           | 旅券番号         例 TZ9900548         第行年月日         例 2000       5(MAY)         10         マ         最後に発給を受けた旅券に記載の姓 |  |  |  |
| 有効な旅券           | (ローマ字で入力してください。)         例 GAIMU         ※別名併記については、入力しないでください。         上記旅券冊子の別         〇10年(えんじ)       〇5年(紺)  |  |  |  |

<旅券の発給歴>

過去に申請後にパスポートを受けとらなかったことがある場合には、「ある」を選択してください。過去に申請後に パスポートを受けとらなかったことがない場合には、「ない」を選択してください。

<旅券情報の入力>

お手元にあるパスポートに記載されている「旅券番号」、「発行年月日」、「姓(ローマ字)」をそれぞれ入力してくだ さい。

「上記旅券冊子の別」は、現在お持ちの有効なパスポートと同じ色の種別を選択してください。

残存有効期間同一旅券の発給申請では、現在お持ち有効なパスポートが5年旅券(表紙が紺色)の場合に10年 旅券を申請することはできません。同様に、現在所有しているパスポートが10年旅券(表紙がえんじ色)の場合、 5年旅券を申請することはできません。

お手元のパスポートの色をご確認の上、選択してください。

## 2.4.2 刑罰等関係の入力【必ず入力してください】

刑罰などに関連する事項について選択してください。

| ──刑罰等関係 ● ▲ ● ● ● ● ● ● ● ● ● ● ● ● ● ● ● ● ● | 1. 外国で入国拒否、退去命令又は処罰されたことがあ<br>りますか。                                                              |
|-----------------------------------------------|--------------------------------------------------------------------------------------------------|
|                                               | ●はい ●いいえ                                                                                         |
|                                               | 2. 現在日本国法令により起訴され、判決確定前の状態<br>ですか。                                                               |
|                                               | ●はい ●いいえ                                                                                         |
|                                               | 3. 現在日本国法令により、仮釈放、刑の執行停止又は<br>執行猶予の処分を受けていますか。また刑の執行を<br>受けなければならない状態にありますか。                     |
|                                               | ●はい ●いいえ                                                                                         |
|                                               | 4. 旅券法違反で有罪となり、判決が確定したことがあ<br>りますか。                                                              |
|                                               | ●はい ●いいえ                                                                                         |
|                                               | 5. 日本国旅券や渡航書を偽造したり、又は日本国旅券<br>や渡航書として偽造された文書を行使して(未遂を<br>含む)、日本国刑法により、有罪となり、判決が確<br>定したことがありますか。 |
|                                               | ●はい ●いいえ                                                                                         |
|                                               | 6. 国の援助等を必要とする帰国者に関する領事官の職<br>務等に関する法律を適用され外国から帰国したこと<br>がありますか。                                 |
|                                               | ◎はい ◎いいえ                                                                                         |

※パスポートの発給に関して重要な情報となるため、各質問事項に該当しているか否か、間違いのないように、「はい」、「いいえ」の別を選択してください。なお、虚偽の記載をして、申請書を提出し、又はパスポート(旅券)の交付を受けた場合等は、旅券法及び刑法によって処罰されます。

## 2.4.3 外国籍の有無の入力【必ず入力してください】

申請者の外国籍の有無について入力してください。「はい」を選択した方は、有する外国籍、外国籍取得年月日を入力し、取得方法(複数選択可)を選択してください。

※取得年月日が分からない場合には、入力せずに申請時にパスポート申請窓口等に相談してください。

| 外国籍   | 現在、外国の国籍を有していますか。 <mark>必須</mark>                  |
|-------|----------------------------------------------------|
| 017 M | ◎はい ◎いいえ                                           |
|       | 上欄で「はい」を選択された方は、どこの国の国籍か入<br>カしてください。<br>例 アメリカ合衆国 |
|       |                                                    |
|       | 取得年月日                                              |
|       | 例 1980年10月10日                                      |
|       | 西暦                                                 |
|       | どのような方法で取得しましたか(複数選択可)。                            |
|       | ■外国籍の父又は母の子として出生                                   |
|       | ■外国での出生                                            |
|       | ■外国人との婚姻又は養子縁組                                     |
|       | ■帰化申請又は国籍取得届出                                      |
|       |                                                    |

※虚偽の記載をして、申請書を提出し、又はパスポート(旅券)の交付を受けた場合等は、旅券法及び刑法によって 処罰されます。

#### 2.4.4「前のページへ戻る(修正)」ボタン

クリックすることで、「申請者入力欄2(現住所等)」ページへ戻ります。 「申請者入力欄3(有効な旅券等)」ページで入力した内容は破棄されますのでご注意ください。

#### く 前のページへ戻る (修正)

#### 2.4.5「次のページへ進む」ボタン

クリックすることで、入力内容のチェックを行います。

次のページへ進む >

<**入力チェックにてエラーがない場合**> 「申請者入力欄4(出発予定等)」ページへ進みます。 入力した内容はブラウザを終了するまで保持されます。

<入力チェックにてエラーがある場合>

ページ上部に下記赤枠・赤色でエラー内容が一覧表示されます。

### 一般旅券発給申請書用(残存有効期間一般旅券)

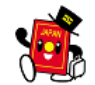

| 注意事項                                                                                                   | 申請者入力欄1                                                                                           | 申請者入力欄2 | 申請者入力欄3                                                                         | 申請者入力欄4           | ダウンロード  | 完了(申請方法 |
|----------------------------------------------------------------------------------------------------|---------------------------------------------------------------------------------------------------|---------|---------------------------------------------------------------------------------|-------------------|---------|---------|
|                                                                                                    | (氏名等)                                                                                             | (現住所等)  | (有効な旅券等)                                                                        | (出発予定等)           | (印刷方法等) | 等)      |
| 【所有旅券番号<br>【所有旅券券発行<br>【所有旅券子の別<br>【刑罰罰等関係2<br>【刑罰罰等関係3<br>【刑罰罰等関係5<br>【刑罰罰等関係5<br>【刑罰罰等関係6<br>【外国籍有無】 | ) 旅券番号の刑<br>年月日】未来の<br>姓 (ローマ字)<br>] 必須項項目です。<br>] 必須項項目です。<br>] 必須項目目です。<br>] 必須項目です。<br>必須項目です。 |         | ください。 ((f<br>れています。<br>入力してくださ)<br>ださい。<br>ださい。<br>ださい。<br>ださい。<br>ださい。<br>ださい。 | 列)AB1234567<br>い。 | ')      |         |

また、エラーとなった入力項目が赤色で表示されます。

| 今お持ちの <sup>必須</sup><br>有効な旅券 | <b>旅券番号</b><br>例 TZ9900548<br>TZZ123456<br><b>発行年月日</b> |
|------------------------------|---------------------------------------------------------|
|                              | 例 2000 5(MAY) 10<br>2020 4(APR) • 16 16 APR 2020        |
|                              | 最後に発給を受けた旅券に記載の姓<br>(ローマ字で入力してください。)                    |
|                              | 例 GAIMU<br>※別名併記については、入力しないでください。                       |
|                              | GAIMU20                                                 |
|                              | 上記旅券冊子の別                                                |
|                              | ○10年(えんじ) ○5年(紺)                                        |

エラーとなっている項目の内容を修正のうえ、再度「次のページへ進む」ボタンをクリックしてください。 エラーがなくなった場合、「申請者入力欄4(出発予定等)」ページへ進みます。 入力した内容はブラウザを終了するまで保持されます。

### 2.5 申請者入力欄4(出発予定等)ページ

このページでは、出発予定日、主要渡航先での滞在期間、渡航目的及び渡航先情報、旅券面の氏名表記等の情報入力を行います。

#### 2.5.1 出発予定日の入力【必ず入力してください】

現在お住まいの国(日本を含む)から海外に渡航予定のある方は、出発予定日を西暦で入力してください。 出発予定日が未定の場合には、「未定」を選択してください。もしくは年月等のみの入力でも構いません。

| 出発予定日 | <b>須</b> | 年 | 月 | 日 | □未定 |
|-------|----------|---|---|---|-----|
|-------|----------|---|---|---|-----|

#### 2.5.2 主要渡航先での滞在期間の入力

主要渡航先での滞在期間を3ヶ月未満か3ヶ月以上かを選択してください(出発予定日が判明している場合には、 必ず選択してください。)。

| ▲ 主要渡航先で<br>の滞在期間 | □3ヶ月未満 | □3ヶ月以上 |  |
|-------------------|--------|--------|--|
|                   |        |        |  |

※海外で3ヶ月以上滞在される方は、旅券法第16条により管轄の大使館・総領事館等に「在留届」を提出する必要があります。

※また、3ヶ月未満の短期滞在の場合には、「たびレジ」へ登録して頂くことで、渡航先を管轄する大使館・総領事 館等が発出する緊急一斉連絡メールなどを受け取ることができ、便利です。

(在留届ホームページ https://www.ezairyu.mofa.go.jp/RRnet/index.html)

(たびレジホームページ https://www.ezairyu.mofa.go.jp/tabireg/index.html)

#### 2.5.3 渡航目的及び渡航先の入力【該当する場合のみ入力してください】

刑罰等関係欄に該当する事項がある場合、又はパスポートの二重発給を申請する場合には、いずれかを選択の上、 渡航目的と渡航先を入力してください。いずれにも該当しない場合には、入力する必要はありません。

| 渡航目的<br>及び渡航先 | 以下のいずれかに該当しますか。                                     |
|---------------|-----------------------------------------------------|
|               | ●刑罰等関係欄に該当する事項がある場合<br>(申請者入力欄3の刑罰等関係欄で「はい」を選択された方) |
|               | ■旅券の二重発給を受けようとする場合<br>(有効な日本国旅券を返納しないで新しい旅券を申請する方)  |
|               | 上欄でいずれかを選択された方は、渡航目的と渡航先<br>(国名)を入力してください。          |
|               | 渡航目的(60文字以内)                                        |
|               |                                                     |
|               | 渡航先(30文字以内)                                         |
|               |                                                     |

※刑罰等関係欄は「2.4.2刑罰等関係の項目」でいずれか1つでも該当がある場合に選択状態となります。

※パスポートの二重発給の申請が認められるのは、お持ちのパスポートに渡航の障害となる対立関係国(地域)の 入国査証・入出国証印がある場合に限られます。詳しくはパスポート申請窓口等にお問い合わせください。

#### 2.5.4 非ヘボン又は別名の入力【該当する場合のみ入力してください】

ヘボン式によらないローマ字氏名の表記を希望する場合には、「非ヘボン式ローマ字」を入力してください。
 パスポートに記載される氏名(ヘボン式表記又は非ヘボン式表記)の後に括弧書きで別名(例:国際結婚された方で
 戸籍上改姓していないが、外国での生活に当たり外国人配偶者の姓が必要である場合等)の併記を希望する場合には、「別名併記」を入力してください。

非ヘボン式ローマ字、別名併記ともに、姓・名の両方又はいずれか一方を入力することもできます。

(注1)

パスポートの氏名欄等に印字できる文字数(ローマ字等)は国際標準により定められており、姓・名を合わせた文字 数は最大で 37 字(別名併記及び別名併記の括弧は除く)以内に収まる必要があります。

なお、姓及び名はそれぞれ 31 字(スペース、記号、別名併記及び別名併記の括弧を含む)まで印字することが可能 となっています。

(注2)

使用可能な文字は、アルファベット(26文字)及び4つの記号(コンマ「,」、ハイフン「-」、アポストロフィー「'」、スラッシュ「/」)のみです。

(注3)

「非ヘボン式ローマ字」及び「別名併記」はヘボン式ローマ字と同じ内容は入力できません。ただし、ヘボン式によらないローマ字氏名の表記を希望し、かつヘボン式ローマ字の表記も希望する場合は、「非ヘボン式ローマ字」の入力 項目欄に非ヘボン式ローマ字を入力し、「別名併記」の入力項目欄にヘボン式ローマ字を入力することが可能です。

(注4)

パスポートの氏名は、ヘボン式ローマ字での表記が原則となっていますが(旅券法施行規則第9条第3項)、例外的 に非ヘボン式ローマ字の使用又は別名併記を希望される場合は、申請の際にその必要性を疎明する資料の提出をお 願いすることがあります。

| 旅券面の<br>氏名表記                          | 非ヘボン式ローマ字<br>姓          |
|---------------------------------------|-------------------------|
| (ヘボン式ローマ字で<br>のみ氏名表記を行う方<br>は入力不要です。) | →▲ 例 OHNO ※スペースの入力が可能です |
|                                       | 名                       |
|                                       | 例 YOHKO ※スペースの入力が可能です   |
|                                       | 別名供記                    |
|                                       | 好 4                     |
|                                       | 例 SUMISU ※スペースの入力が可能です  |
|                                       | 名                       |
|                                       | 例 ASHLEY ※スペースの入力が可能です  |
|                                       | 印字イメージ                  |
|                                       |                         |
|                                       | 姓                       |
|                                       | 名                       |
|                                       |                         |

※別名併記は、パスポートの券面に、戸籍上の姓又は名のローマ字表記に続けて、()で記載されますが、申請書 上は括弧内のみ入力してください(括弧はダウンロード申請書作成時に自動的に付与されます。)。

#### 2.5.5「前のページへ戻る(修正)」ボタン

クリックすることで、「申請者入力欄3(有効な旅券等)」ページへ戻ります。 「申請者入力欄4(出発予定等)」ページで入力した内容は破棄されますのでご注意ください。

く 前のページへ戻る (修正)

2.5.6「次のページへ進む」ボタン

クリックすることで、入力内容のチェックを行います。

次のページへ進む >

<**入力チェックにてエラーがない場合**> 「ダウンロード(申請書の印刷方法等)」ページへ進みます。 入力した内容はブラウザを終了するまで保持されます。

<**入力チェックにてエラーがある場合>** ページ上部に下記<mark>赤枠・赤色</mark>でエラー内容が一覧表示されます。

# 一般旅券発給申請書用(記載事項変更旅券)

| 注意事項                    | 申請者入力欄1<br>(氏名等) | 申請者入力欄 2<br>(現住所等) | 申請者入力欄3<br>(有効な旅券等) | 申請者入力欄 4<br>(出発予定等) | ダウンロード<br>(印刷方法等) | 完了(申請方法<br>等) |  |  |  |
|-------------------------|------------------|--------------------|---------------------|---------------------|-------------------|---------------|--|--|--|
|                         |                  |                    |                     |                     |                   |               |  |  |  |
| 【出発予定日】必須項目です。入力してください。 |                  |                    |                     |                     |                   |               |  |  |  |

22

また、エラーとなった入力項目が赤色で表示されます。

| 出発予定日 必須                                                                                                    | 年 月    | E      | □未定 |  |  |  |  |  |  |  |
|----------------------------------------------------------------------------------------------------|--------|--------|-----|--|--|--|--|--|--|--|
| 主な渡航先での滞在期間について選択してください(出発予定日が判明している場合には、必ず選択して<br>ください。)。<br>(参考)海外で3ヶ月以上滞在を予定される方は、「 <u>在留届</u> 」を提出する必要があります。<br>3ヶ月未満の短期滞在となる場合においても「 <u>たびレジ</u> 」への登録をお勧めします。 |        |        |     |  |  |  |  |  |  |  |
| ▲ 主要渡航先で<br>の滞在期間                                                                                                    | ■3ヶ月未満 | ■3ヶ月以上 |     |  |  |  |  |  |  |  |

以下のいずれかに該当する場合は、渡航目的及び渡航先を入力してください。

エラーとなっている項目の内容を修正のうえ、再度「次のページへ進む」ボタンをクリックしてください。 エラーがなくなった場合、「ダウンロード(印刷方法等)」ページへ進みます。 入力した内容はブラウザを終了するまで保持されます。

## 2.6 ダウンロード(印刷方法等)ページ

このページでは、申請書 PDF のダウンロードを行います。

#### 2.6.1 申請書ダウンロード

「申請書ダウンロード」ボタンをクリックすることで、入力された内容の PDF 申請書がダウンロードされます。

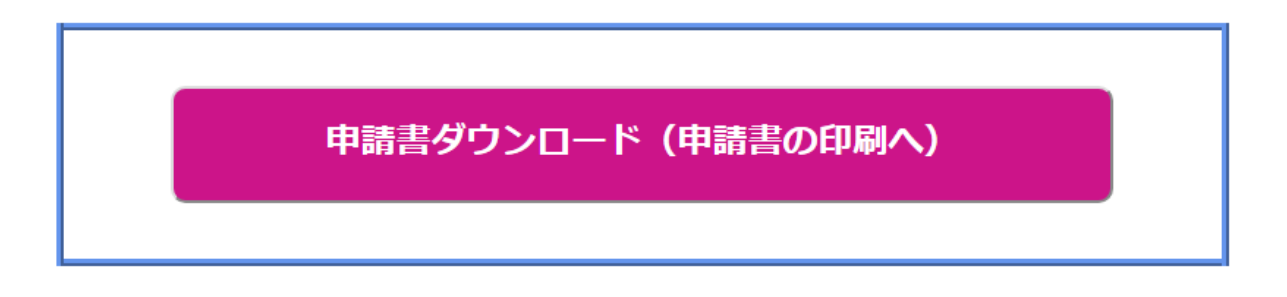

#### 2.6.2「前のページへ戻る(修正)」ボタン

クリックすることで、「申請者入力欄4(出発予定等)」ページへ戻ります。

く 前のページへ戻る (修正)

#### 2.6.3「次のページへ進む」ボタン

クリックすることで、「完了(申請方法等)」ページへ進みます。

次のページへ進む >

## 2.7 完了(申請方法等)ページ

このページでは、作成した申請書を用いて窓口で申請する手順を記載しています。 本ページに記載されている内容を参考に、申請窓口への旅券発給申請を行ってください。

#### 2.7.1「ORRnet/たびレジ」登録ページ

中央のバナーをクリックすることで、ORRnet、たびレジの2種類の渡航登録サービス登録ページに移動します。

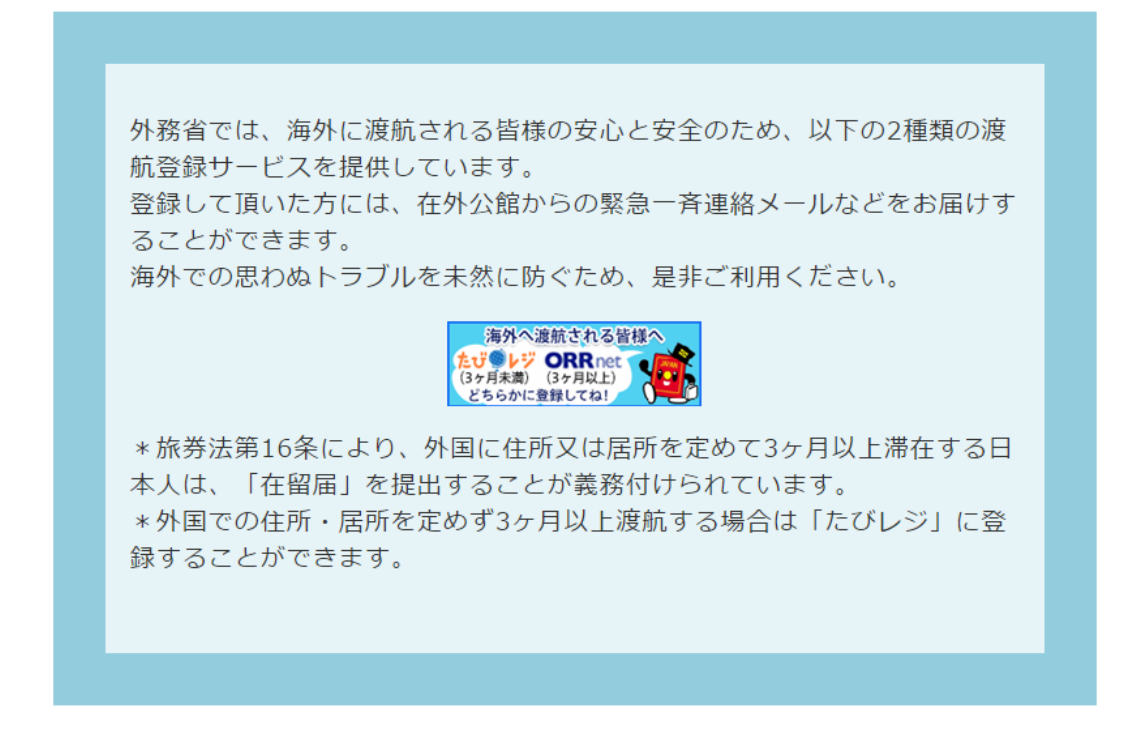

#### 2.7.2「前のページへ戻る(修正)」ボタン

クリックすることで、「ダウンロード(印刷方法等)」ページへ戻ります。

く 前のページへ戻る (修正)

#### 2.7.3「入力内容を保持したままトップページへ」ボタン

クリックすることで、「注意事項」ページへ進みます。 入力情報は保持されていますので、同居家族等の方の申請書を作成する場合などにご利用ください。

※再度、同意していただく必要があります。

入力内容を保持したままトップページへ